## 学認による利用方法【Grove Music Online】

1. Grove Music Online にアクセスし、左側メニューの「Sign in via your Institution」 をクリックする。

| https:// | www. | oxfordmus   | siconline. | com/        | grovemusic/ |
|----------|------|-------------|------------|-------------|-------------|
| neeps // |      | one of amag | reomine.   | $\sim 0 m/$ | Storemante/ |

| Grove Music Online                                                                                                    | About Tools and Resou                                                                                                    | rces Subscribe Customer Services   Personal Profile                                        |
|----------------------------------------------------------------------------------------------------|----------------------------------------------------------------------------------------------------|--------------------------------------------------------------------------------------------|
| Topic Instrument Era                                                                                                    | Region Place Type Occupation                                                                                                    | Q Advanced<br>search                                                                       |
| Sign in Get help with access<br>Username<br>Username<br>Password<br>Password<br>Sign In Forgot password?<br>Don't have an account?<br>Sign in via your Institution<br>Sign in with your library card | <ul> <li>Welcome to Grove Music Online</li> <li>The authoritative resource for music research w 52,000 articles written by nearly 9,000 scholars diverse history, theory and cultures of music are</li> <li>Based on a work first published in 1879 and upor frequently, <i>Grove</i> has been in continuous public a century and now publishes hundreds of new a article revisions each year</li> </ul> | ith over<br>techarting the<br>bound the globe<br>lated<br>attaion for over<br>articles and |
| Sign in                                                                                                    | FEATURED<br>Music and Print Culture<br>陳領信尊感解剖病院 Read the <i>Grove Music</i>                                                                                                    | FEATURED<br>Tina Marsh<br>Read the Grove Music                                             |

2. 検索窓に「ochanomizu」を入力し、表示された候補の中から、「Ochanomizu University」 をクリックする。

| Sign in via you                | r institution            |               |  |  |
|--------------------------------|--------------------------|---------------|--|--|
| Please select your Institution | on below to access the s | sign in page. |  |  |
| Filter ochanomizu              |                          |               |  |  |
| Ochanomizu University          |                          |               |  |  |

3. お茶大アカウントを入力してログインする。

| ユーザ名 例            | g1234567       |         |  |
|-------------------|----------------|---------|--|
| g1234567<br>パスワード |                |         |  |
|                   |                |         |  |
| □ ログインを           | <br>記憶しません。    |         |  |
| <br>送信する情         | 服を再度表示して送信の可否を | ≧選択します。 |  |
| Logi              | 1              |         |  |

4. 送信される属性情報を確認のうえ「同意」をクリックする

| れます。このサービスにアクセスするたび<br>こしますか? |
|-------------------------------|
| れます。このサービスにアクセスするたび<br>こしますか? |
| れます。このサービスにアクセスするたび<br>いますか?  |
| れます。このサービスにアクセスするたび<br>しますか?  |
| れます。このサービスにアクセスするたひ<br>しますか?  |
|                               |
|                               |
|                               |
| 合は、再度チェックします。                 |
| 信することに同意します。                  |
|                               |
| ビスに送信することに同意します。              |
| 拒否                            |
|                               |

5. Grove Music Online を閲覧する。

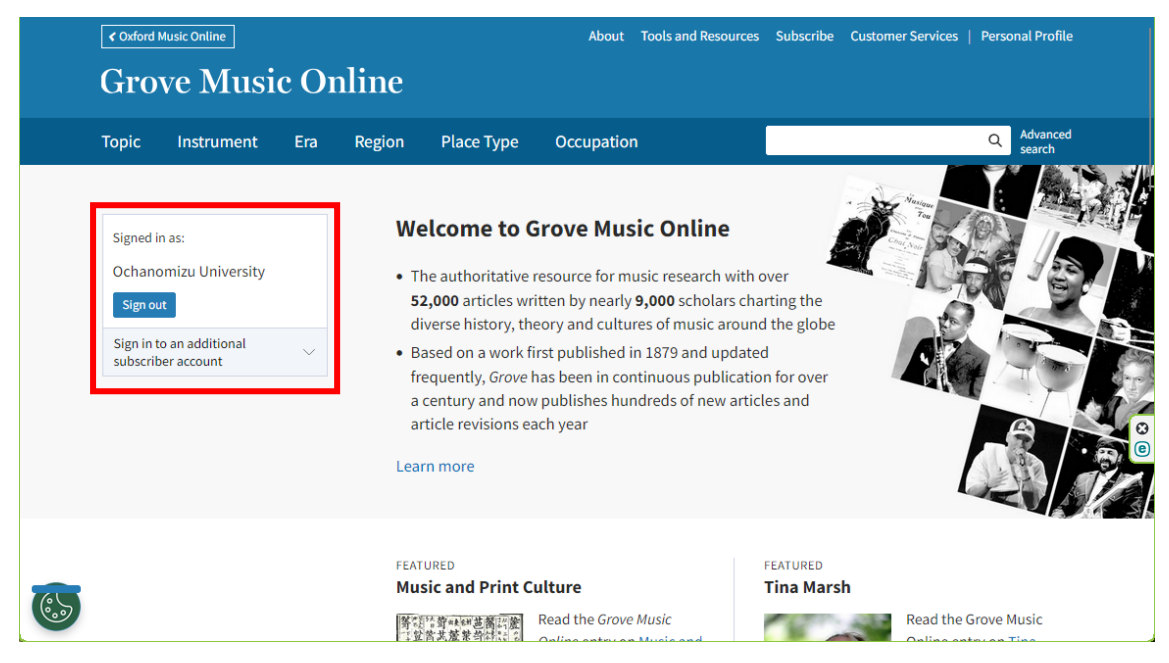